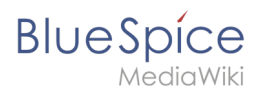

| 1. | Setup:Installation Manual/Webservices                 | . 2 |
|----|-------------------------------------------------------|-----|
| 2. | Setup:Installation Guide/Webservices/LatexRenderer    | . 2 |
| 3. | Setup:Installation Guide/Webservices/PDF-Export       | . 3 |
| 4. | Setup:Installation Guide/Webservices/VisualDiff       | . 6 |
| 5. | Setup:Installation Manual/Webservices/Extended Search | . 8 |

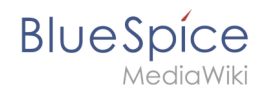

# Setup:Installation Manual/Webservices

A quality version of this page, approved on 20 September 2019, was based off this revision.

- Extended Search
- PDF-Export
- VisualDiff (BlueSpice pro only)
- LatexRenderer (BlueSpice pro only)

# Webservice: LatexRenderer

A quality version of this page, approved on 13 September 2019, was based off this revision.

| 1 | Tip for this Document                         | 3   |
|---|-----------------------------------------------|-----|
| 2 | Installation of the LatexRenderer application | . 3 |
| 3 | Restart Tomcat                                | 3   |
| 4 | Troubleshooting                               | 3   |

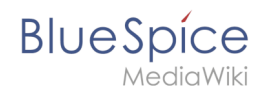

This document describes the installation of LatexRenderer for BlueSpice. LatexRenderer is an exclusive component of BlueSpice pro! Please note that Apache Tomcat server must be installed and configured on the BlueSpice server.

## Tip for this Document

- Please, read this manual completely and work through the single installtion steps one after another.
- For editing the configuration files with a text editor, the files must be saved in UTF-8 coding without BOM (Byte Order Mark).
- The placeholder <installpath-bluespice> stands for the path to your BlueSpice installation, e.g C: \inetpub\wwwroot\bluespice (Windows) or /var/www/bluespice (Linux).
- The placeholder <tomcat-webapps> stands for the path to the Webapps directory of your Tomcat server, e.g. C:\Program Files\Apache Software Foundation\Tomcat 8.5\webapps (Windows) or /var/lib/tomcat8/webapps (Linux).

### Installation of the LatexRenderer application

Move the file "BSLaTeX2PNG.war" from the directory <installpath-bluespice>/extensions /BlueSpiceLatexRenderer/LatexRenderer/webservices to <tomcat-webapps>

## Restart Tomcat

Restart the Tomcat Webserver like described here.

This completes the installation of LatexRenderer.

## Troubleshooting

If there is a problem with LatexRenderer in BlueSpice, first check the file system permissions.

# Webservice: PDF-Export

A quality version of this page, approved on *19 September 2019*, was based off this revision.

| 1 | Moving the BShtml2PDF Application | 4 |
|---|-----------------------------------|---|
| 2 | Checking the functionality        | 4 |
| 3 | Enable PDF Export in BlueSpice    | 4 |
| 4 | Troubleshooting                   | 6 |
| 5 | Download Web services             | 6 |

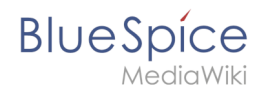

Make sure that the Apache Tomcat server is completely installed and configured on the BlueSpice server before setting up PDF-Export.

## Moving the BShtml2PDF Application

Download the file "BShtml2PDF.war" from https://sourceforge.net/projects/bluespice/files /webservices/BShtml2PDF.war/download and copy it to <tomcat-webapps>

The default paths are as follows:

- C:\Program Files\Apache Software Foundation\Tomcat 9.0\webapps (Apache Tomcat on Windows)
- /var/lib/jetty9/webapps (Jetty on Debian)

The application usually starts automatically without the need for rebooting the application server.

#### Checking the functionality

The correct functionality of the BShtml2PDF service can be checked as follows:

On Windows, open Internet Explorer using the URL http://localhost:8080/BShtml2PDF. With correct functionality, you should see the following website:

| Contraction Contraction Contra | http://localhost:8080/85html2PDF/ |            | ۍ <del>،</del> | Search D v                                                                 | ] ☆ ☆ | ×<br>® 9 |
|----------------------------------------------------------------------------------------------------|-----------------------------------|------------|----------------|----------------------------------------------------------------------------|-------|----------|
|                                                                                                    | Blue Spice<br>MediaWiki           | BShtml2PDF |                |                                                                            |       |          |
|                                                                                                    | Service Status: [OK]              |            |                | 9e60014116594852c3169bd042201c1cd9a494b4<br>Halio Welt! GmbH, hallovel.com |       |          |
|                                                                                                    |                                   |            |                | supportiĝi hailoweit.com                                                   | ]     |          |

### Enable PDF Export in BlueSpice

Go to the directory <installpath-bluespice>/settings.d. Open the file **020-BlueSpiceUEModulePDF.php** in a text editor.

In the second line is the code to activate the extension:

```
return; // Disabled. Needs Tomcat
```

You can either add a comment character (#) to the beginning of this line or delete the line completely, save the file and exit it.

Open a command line and change into the folder <installpath-bluespice>. Execute the following command:

```
php maintenance/update.php (Linux)
php maintenance\update.php (Windows))
```

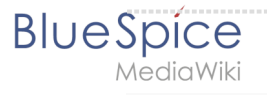

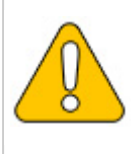

In Windows, make sure that the environment variables are set correctly to access the "php" command.

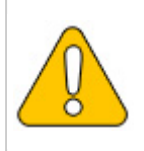

Note that you must update the file system permissions after running update.php.

When the script is finished with the "Done" message, you have successfully isntalled the web service .

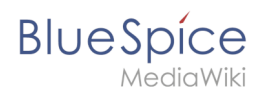

..event\_agent field does not exist in echo\_event table, skipping modify field patch odifying event\_variant field of table echo\_event ...done. odifying event\_extra field of table echo\_event ...done. odifying event agent in field of table cohe ward Modifying event\_extra field of table echo\_event ...done. Modifying event\_agent\_ip field of table echo\_event ...done. ...have etp\_id field in echo\_target page table. ...have notification\_bundle\_base field in echo\_notification table. ...echo\_event table does not contain event\_timestamp field. ...have eeb\_event\_hash field in echo\_email\_batch table. ...have event page\_id field in echo\_event table. ...index echo\_event\_type already set on echo\_notification table. Creating titlekey table...ok. .. 1 ok. ... 1 oc. ...hitcounter table does not exist, skipping modify field patch. Creating hit\_counter\_extension table ...done. Creating hit\_counter table ...done. ...page table does not contain page counter field. reating bs\_editnotifyconnector table ...done. reating bs\_namespacemanager\_backup\_page table ...done. Treating bs\_namespacemanager\_backup\_page table ...done. Treating bs\_namespacemanager\_backup\_revision table ...done. Treating bs\_namespacemanager\_backup\_text table ...done. Adding page\_content\_model field to table bs\_namespacemanager\_backup\_revision ...done. Adding rev\_content\_model field to table bs\_namespacemanager\_backup\_revision ...done. Adding rev\_content\_model field to table bs\_namespacemanager\_backup\_revision ...done. Treating bs\_deshboards\_configs table ...done. Treating bs\_usagetracker table ...done. Treating bs\_pagetemplate table ...done. Treating bs\_pagetemplate table ...done. Treating bs pageassignments table ...done. ..se text field does not exist in bs saferedit table, skipping modify field patch. reating bs\_readers table ...done. ..have readers\_ts field in bs\_readers table. .site\_stats is populated...done. mecking existence of old default messages...done. Checking existence of old default messages...done. Populating rev\_len column ...doing rev\_ld from 1 to 200 Populating ar\_len column ...archive table seems to be empty. rev\_len and ar\_len population complete [0 revision rows, 0 archive rows]. Populating rev\_shal column ...doing rev\_id from 1 to 200 Porvulating ar shal column opulating ar shal column ..archive table seems to be empty. opulating ar\_shal column legacy rows rev\_shal and ar\_shal population complete [0 revision rows, 0 archive rows]. opulating img\_sha1 field Done 0 files in 0.0 seconds Fixing protocol-relative entries in the externallinks table... one, 0 rows updated. opulating fa\_shal field from fa\_storage\_key Done 0 files in 0.0 seconds Updating \* from namespace fields in links tables. ...doing page\_id from 1 to 200 Purging caches...done. one in 1.6 s. oot@bluespice:/var/www/bluespice#

## Troubleshooting

If there is a problem with the PDF export in BlueSpice, first check the file system permissions.

#### **Download Web services**

If the required war-file is missing in your installation package, you can download it here: Webservices.

# Webservice: VisualDiff

A quality version of this page, approved on 20 September 2019, was based off this revision.

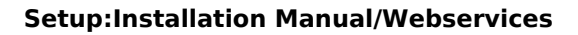

# Blue Spice MediaWiki

| 1 | Tips for this Document | 8 |
|---|------------------------|---|
| 2 | Copy of BShtmlDiff     | 8 |
| 3 | Restart Tomcat         | 8 |
| 4 | Troubleshooting        | 8 |

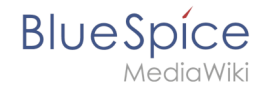

This document describes the installation of VisualDiff from BlueSpice. **VisualDiff is a exclusive component of BlueSpice pro!** Please note that the Apache Tomcat server must be installed and configured on the BlueSpice server.

# Tips for this Document

- Please, read this manual completely and work through the single installation steps one after another.
- For editing the configuration files with a text editor, the files must be saved in UTF-8 coding without BOM (Byte Order Mark).
- The placeholder <installpath-bluespice> stands for the path to your BlueSpice installation, e.g C: \inetpub\wwwroot\bluespice (Windows) or /var/www/bluespice (Linux).
- The placeholder <tomcat-webapps> stands for the path to the Webapps directory of your Tomcat server, e.g. C:\Program Files\Apache Software Foundation\Tomcat 8.5\webapps (Windows) or /var/lib/tomcat8/webapps (Linux).

# Copy of BShtmlDiff

Move the file "BShtmlDiff.war" from the directory <installpath-bluespice>/extensions /BlueSpiceVisualDiff/VisualDiff/webservices to <tomcat-webapps>

## **Restart Tomcat**

Restart the Tomcat Webserver.

This completes the installation of VisualDiff.

## Troubleshooting

If there is a problem with VisualDiff in BlueSpice, first check the file system permissions.

# Webservice: Extended Search

Redirect to:

• Setup:Installation Guide/Advanced/ExtendedSearch Configuration

| 1 Tips for this Document                      | 9    |
|-----------------------------------------------|------|
| 2 Setting-up the Solr-Cores                   | 9    |
| 3 Configurating Tomcat                        | 9    |
| 3.1 Linux                                     | 9    |
| 3.2 Windows                                   | . 10 |
| 4 Copying of the Solr Application             | . 10 |
| 5 Restarting Tomcat                           | . 10 |
| 6 Activating the Extended Search in BlueSpice | . 10 |

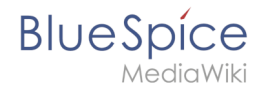

This document describes the installation of the extended search for BlueSpice. Please take into account, that the Apache Tomcat server must be installed and configured completely.

## Tips for this Document

- Please, read this manual completely and work through the single installation steps one after another.
- For editing the configuration files with a text editor, the files must be saved in UTF-8 coding without BOM (Byte Order Mark).
- The placeholder <installpath-bluespice> stands for the path to your BlueSpice installation, e.g C: \inetpub\wwwroot\bluespice (Windows) or /var/www/bluespice (Linux).
- The placeholder <tomcat-webapps> stands for the path to the Webapps directory of your Tomcat server, e.g. C:\Program Files\Apache Software Foundation\Tomcat 8.5\webapps (Windows) or /var/lib/tomcat8/webapps (Linux).

## Setting-up the Solr-Cores

Create the following directory:

/opt/bluespice/data (Linux)
C:\BlueSpice\bluespice\_data (Windows)

Move the directory "solr" from <installpath-bluespice>/extensions/BlueSpiceExtensions /ExtendedSearch/webservices to the just created directory.

Switch to this directory and go to the subfolder bluespice/conf/lang. Choose stopwords\_<LANG>.txt there, which matches your language and replace the file stopwords. txt in the folder bluespice/conf (one level higher) with this file.

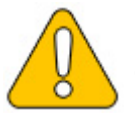

With Linux, please transfer the folder /opt/bluespice/data/solr recursively to the user and group, under which the Tomcat server is running.

# **Configurating Tomcat**

The Tomcat server needs to know the directory to the Solr core. The following describes how to configure this.

### Linux

The distributions differ at this point regarding the configuration file. How this needs to be configured with the distribution you are using can be found in the documentation of the distributor. The following steps explain the configuration using Debian/Ubuntu and Tomcat 8:

BlueSpice

Open the file /etc/default/tomcat8 and add the following line at the end:

JAVA\_OPTS="\${JAVA\_OPTS} -Dsolr.solr.home=/opt/bluespice/data/solr"

Save the changes and exit the file.

#### Windows

Open the configuration interface of Tomcat and switch to the tab "Java". At the field "Java Options", add this as the last point in the line:

-Dsolr.solr.home=C:\BlueSpice\bluespice\_data\solr

| Apache Tom                                                                                                    | cat 8.5 Tomcat8 Properties                            |  |  |                           |                            |
|----------------------------------------------------------------------------------------------------|-------------------------------------------------------|--|--|---------------------------|----------------------------|
| General Log On Logging                                                                                                    | Java Startup Shutdown                                 |  |  |                           |                            |
| Lise default                                                                                                    |                                                       |  |  |                           |                            |
| Java Virtual Machine:                                                                                                    |                                                       |  |  |                           |                            |
| C:\Program Files\Java\jre1                                                                                                    | C:\Program Files\Java\jre1.8.0_121\bin\server\jvm.dll |  |  |                           |                            |
| Java Classpath:                                                                                                    |                                                       |  |  |                           |                            |
| C: Program Files Apache Software Foundation (Tomcat 8. 5 lpin (bootstrap)<br>Java Options:<br>-Ojava Jo. tmpdir-C: Program Files Apache Software Foundation (Tom A<br>-Ojava Juli Jogoing, manager -org, apache, J.J. Classi, ader LopManage |                                                       |  |  |                           |                            |
|                                                                                                    |                                                       |  |  | -Dsolr.solr.home=C:\BlueS | pice \bluespice_data \solr |
|                                                                                                    |                                                       |  |  | Initial memory pool: 1    | 28 MB                      |
| Maximum memory pool: 2                                                                                                    | 56 MB                                                 |  |  |                           |                            |
| Thread stack size:                                                                                                    | КВ                                                    |  |  |                           |                            |
|                                                                                                    | OK Cancel Apply                                       |  |  |                           |                            |

Save this settings by clicking at "Apply".

#### Copying of the Solr Application

Move the file "solr.war" from the directory <installpath-bluespice>/extensions /BlueSpiceExtensions/ExtendedSearch/webservices to <tomcat-webapps>

#### **Restarting Tomcat**

Restart the Tomcat Webserver like described here.

#### Activating the Extended Search in BlueSpice

Go to the directory <installpath-bluespice>/extensions/BlueSpiceExtensions. If the fileBlueSpiceExtensions.local.phpdoes not exist already, please copy the fileBlueSpiceExtensions.default.phpand paste it in the folder. Rename it toBlueSpiceExtensions.local.phpOpen this file in a text editor.

Scroll to the end of the file. There you can find the following line:

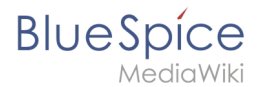

#require\_once( \_\_DIR\_\_."/ExtendedSearch/ExtendedSearch.setup.php" );

Delete the first character (#), save and exit the file.

Open a comman line and change to the directory <installpath-bluespice>. Run the following command there:

php maintenance/update.php (Linux)
php maintenance\update.php (Windows))

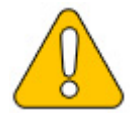

With Windows, please take care that the environment variables are set correctly to access the command "php".

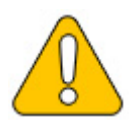

With Linux. please take care that after running the update.php, the file system permissions must be set again.

As soon as the script finished its work with the message "Done", run a further maintenance script to create the search index:

```
php extensions/BlueSpiceExtensions/ExtendedSearch/maintenance/searchUpdate.php (Linux)
php extensions\BlueSpiceExtensions\ExtendedSearch\maintenance\searchUpdate.php (Windows
))
```

Running this script may take some time. This depends on the amount of content, which has been created in the wiki. When the script was completely executed, the extended search is installed successfully and is ready to use.